## Erledigt Lösung für nicht installierbare Updates

## Beitrag von "Hessi" vom 2. März 2020, 03:07

Wenn bei Eurem macOS das Update fehlschlägt, es kommentarlos immer und immer wieder installiert werden will, dann versucht folgenden Weg:

Das Terminal öffnen und dann den Ordner /Library/Updates löschen:

Code

1. sudo rm -rf ~/Library/Updates

Danach das jeweilige Update am besten manuell installieren. Dazu die Liste der Updates anzeigen lassen:

Code

1. softwareupdate --list

Ausgabe (Beispiel):

Code

- 1. Software Update Tool
- 2.
- 3. Finding available software
- 4. Software Update found the following new or updated software:
- 5. \* Security Update -10.14.6
- 6. Sicherheitsupdate (10.14.6), 1568930K [recommended] [restart]

Das benötigte Update dann installieren lassen (Beispiel anhand von 10.14.6):

Code

1. sudo softwareupdate --install "Security Update -10.14.6"

Ist das Update durchgelaufen, muss das System neu gestartet werden:

Code

1. sudo reboot

Bitte in der Clover-Bootauswahl

"macOS DEINE VERSION Installer" starten.

Nach dem automatischen Reboot ist dieser Eintrag wieder vorhanden? --> erneut starten, bis die Installer-Auswahl verschwunden ist.

Gruß Hessi